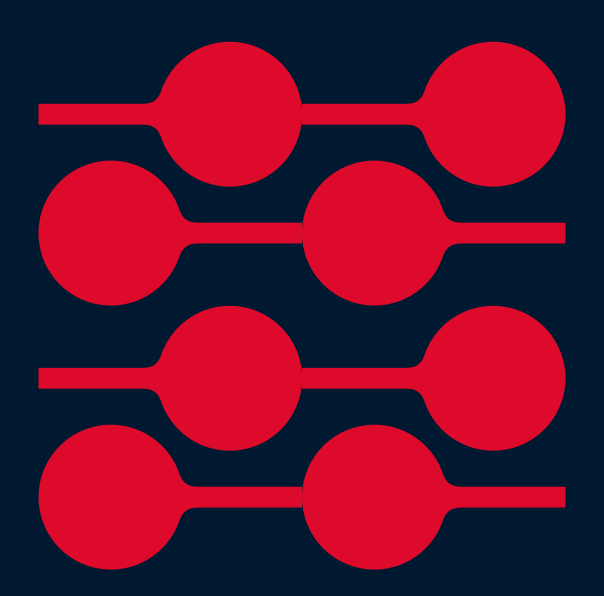

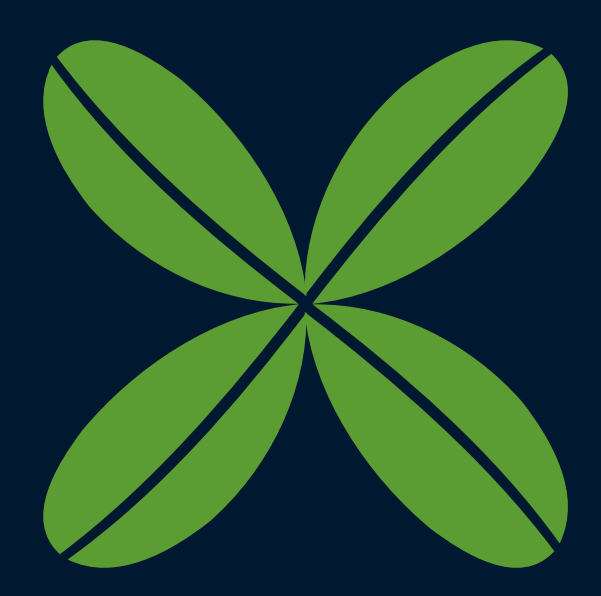

He whakamana whare **Digital BWOF online guide** 

January 2025, Version 1.0

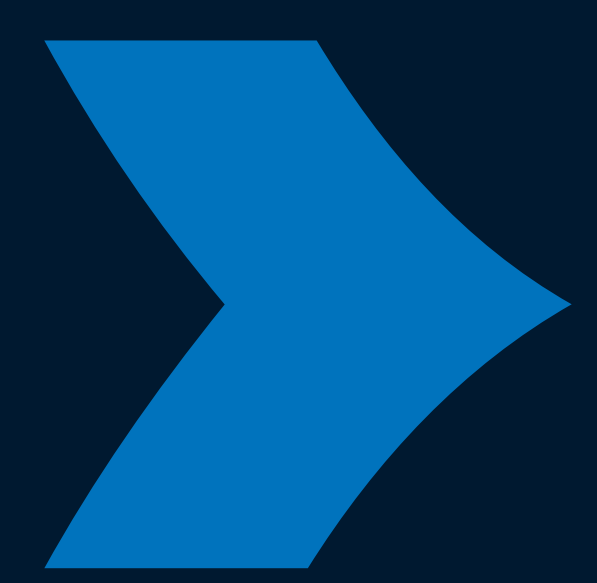

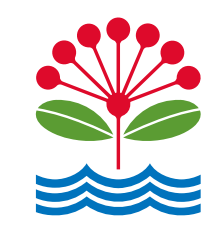

aucklandcouncil.govt.nz

## Contents

| 1 Introduction                                        | 2  |
|-------------------------------------------------------|----|
| 1.1 Purpose of this document                          | 2  |
| 1.2 Digital Building Warrant of Fitness – an overview | 2  |
| 2 Creating an online user login                       | 3  |
| 2.1 Logging into the online portal                    | 3  |
| 3 Navigating to the application dashboard             | 7  |
| 4 myAUCKLAND overview and details page                | 8  |
| 4.1 Accessing My compliance schedule overview page    | 8  |
| 4.2 BWOF overview page                                | 10 |
| 4.3 BWOF details page                                 | 11 |
| 5 Creating and submitting a BWOF online               | 12 |
| Selecting the compliance schedule                     | 15 |
| Your specified systems and documents                  | 17 |
| Entering contact details                              | 18 |
| Selecting invoice details                             | 22 |
| Share, pay and complete submission                    | 23 |
| 6 Responding to a request for information (RFI)       | 27 |
| Appendix A                                            | 30 |

## **1 Introduction**

#### 1.1 Purpose of this document

This customer guide covers the basics of signing in/registering and submitting Building Warrant of Fitness (BWOF) digitally.

#### 1.2 Digital Building Warrant of Fitness – an overview

#### **Benefits and drivers**

This service has been introduced to create a more efficient and effective service for maintaining significant volumes and cost efficiency for our regulatory services customers. Digital processing already has and continues to increase the processing productivity in-order to keep pace with industry growth.

Benefits for customers include:

- reduction in administrative overheads
- reduction in printing/courier costs
- transparency of BWOF submission status
- completely paperless processing
- receipt of BWOF submission and documentation electronically via an online portal

## 2 Creating an online user login

- 2.1 Logging into the online portal
- 1. Navigate to the <u>myAUCKLAND login</u> page

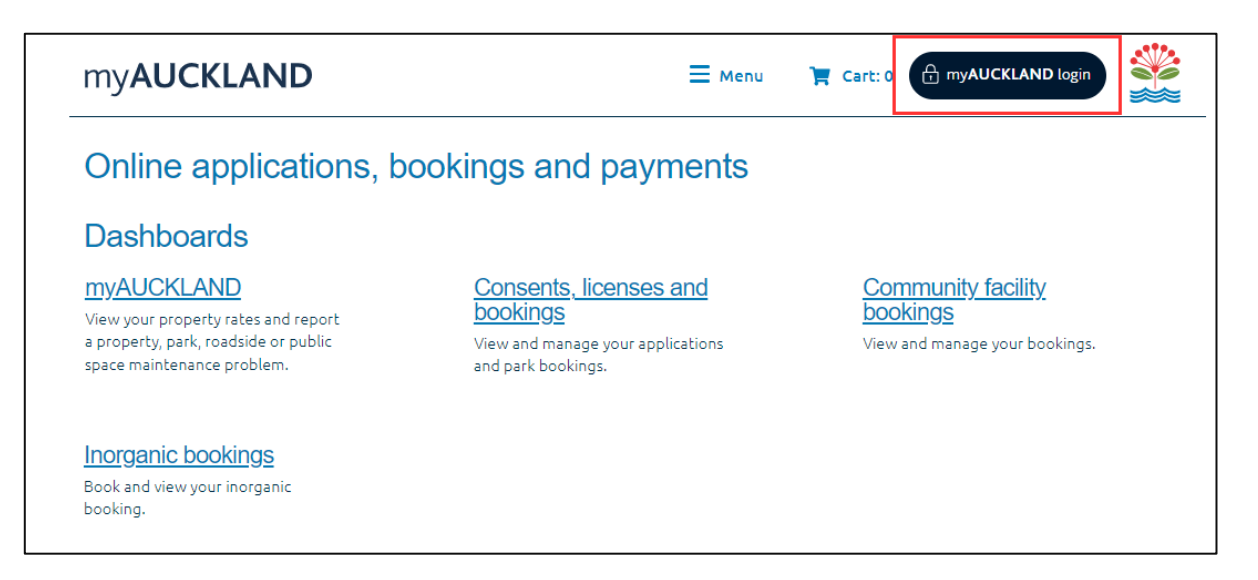

2. The Login for Auckland Council services page will be displayed as below. Click on 'Register' to create a user profile.

\*\*Please note: if you already have an account created, please proceed to step 6.

| Auckland<br>Council<br>Te Kaunihera o Tāmaki Makaurau |
|-------------------------------------------------------|
| Log in for Auckland Council services                  |
| Email Address:                                        |
| Remember me   ?       Log in   Register               |

3. Select the option you want to use to create your account and follow the steps displayed to create an account. The process outlined below follows the registration process using the **Auckland Council** option.

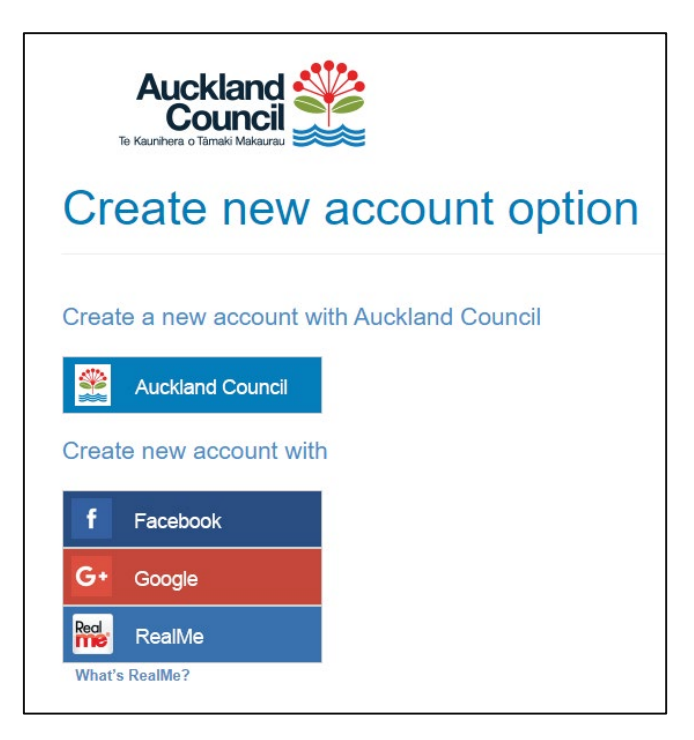

4. Fill in all required files (indicated with \*) and then click on **Submit registration**.

| * First name:                           |                   |  |  |
|-----------------------------------------|-------------------|--|--|
| First name                              |                   |  |  |
| * Last name:                            |                   |  |  |
| Last name                               |                   |  |  |
| firstname.lastname@ + Why do we need th | email.com<br>vis? |  |  |
| * Create password:                      |                   |  |  |
| ✓ Strong                                |                   |  |  |
| * Confirm password:                     |                   |  |  |
| •••••                                   |                   |  |  |
|                                         |                   |  |  |
|                                         |                   |  |  |

A successful message will be displayed along with an email confirmation, which will be sent to the email address used to register.

5. Click **Continue** to return to the login page

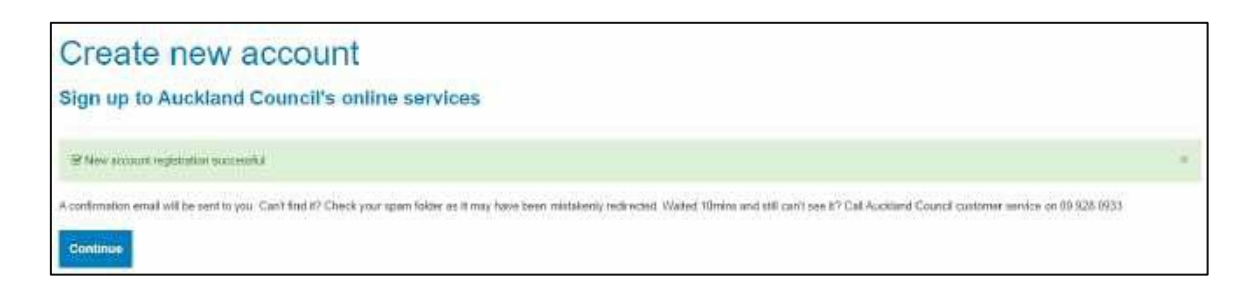

6. Enter your email ID address and click **Login**. We also recommend bookmarking this page for easy access for future logins.

| Auckland<br>Council<br>Te Kaunhera o Tamaki Makaurau |                  |
|------------------------------------------------------|------------------|
| Log in for Auckland                                  | Council services |
| Email Address:                                       |                  |
| firstname.lastname@email.com                         |                  |
| Remember me                                          |                  |
| Log in Register                                      |                  |

7. Type password to complete login to the online portal. You can choose **Remember me** to save your login details for future use.

| Auckland<br>Council<br>Te Kaunihera o Tamaki Makaurau |                              |  |
|-------------------------------------------------------|------------------------------|--|
| Login                                                 | for Auckland Council service |  |
| Email Address:                                        |                              |  |
| firstname.lastna                                      | me@email.com                 |  |
| Password:                                             |                              |  |
| •••••                                                 |                              |  |
| Remember m                                            | e (?)                        |  |

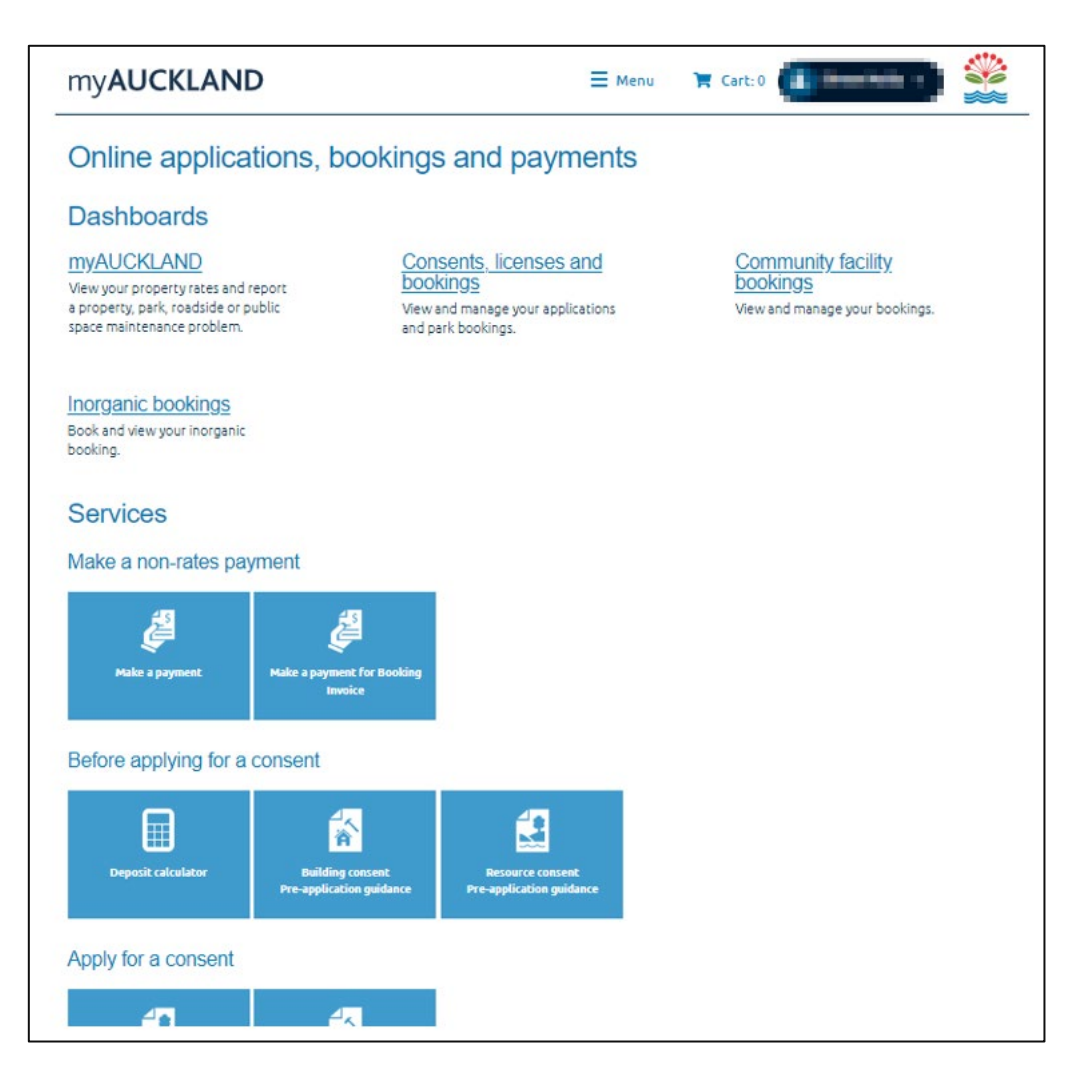

The below will load once logged in to the online portal

This page displays all online applications, bookings, and payments available for you to select from, where applicable.

## **3 Navigating to the application** dashboard

Menu

option and select Consents, licenses, and property applications to navigate to view your dashboard.

| my <b>AUCKLAND</b>                                                            |                                                                             | X Menu 🏹 Cart: 0                                                                              |                                                                         |
|-------------------------------------------------------------------------------|-----------------------------------------------------------------------------|-----------------------------------------------------------------------------------------------|-------------------------------------------------------------------------|
| My property rates<br>My dogs<br>Online applications,<br>bookings and payments | My reported problems<br>Community venues<br>bookings<br>Inorganics bookings | Accommodation<br>bookings<br>Event permits<br>Consents, licenses and<br>property applications | Sports facility bookings<br>Inspection bookings<br>My building consents |

This dashboard view shows:

8. Click on the

- Your existing digital applications:
  - The **Status** column reflects the progress of an application in real time.
  - Any applications which haven't been submitted will show a status of 'Incomplete'.
- Your booked inspections under the My building inspections tab
- Any applications that has been shared with you from another user
  - Other online bookings for sports parks, regional facilities etc. under booking applications and My bookings.

| my <b>AUCKLAND</b>                                                                                                    | ≡ Menu 🛛 💥 Cart:0 💽 -0 = 10=0                         |              |
|----------------------------------------------------------------------------------------------------|-------------------------------------------------------|--------------|
|                                                                                                    | ab Real time status<br>updates of your<br>application |              |
| Consents, licenses and property applica                                                                                                    | tions                                                 |              |
| 🗯 Application type Application number                                                                                                    | Submitted date Sile address States Arti               | <b>0</b> 415 |
| ·                                                                                                    | 2227                                                  |              |
| · ·····                                                                                                    | - 200 200                                             | -            |
| Page Sizel 10 *                                                                                                    | Prev 1 2 3 4 5 15                                     | 17 Next      |
| Grouped applications                                                                                                    |                                                       |              |
| Cost Million                                                                                                    |                                                       |              |
| B Hand Terley                                                                                                    |                                                       |              |
| Crog application<br>The reg startistry (Extensing factors) (Per andersy<br>+ View applications that have been allow<br>My booking applications<br>View unwelly there is balang applications<br>My bookings | Application<br>shared with<br>you                     |              |
|                                                                                                    |                                                       |              |

## 4 myAUCKLAND overview and details page

#### 4.1 Accessing My compliance schedule overview page

9. To navigate to myAUCKLAND home page, click on the myAUCKLAND logo on the top left of the page.

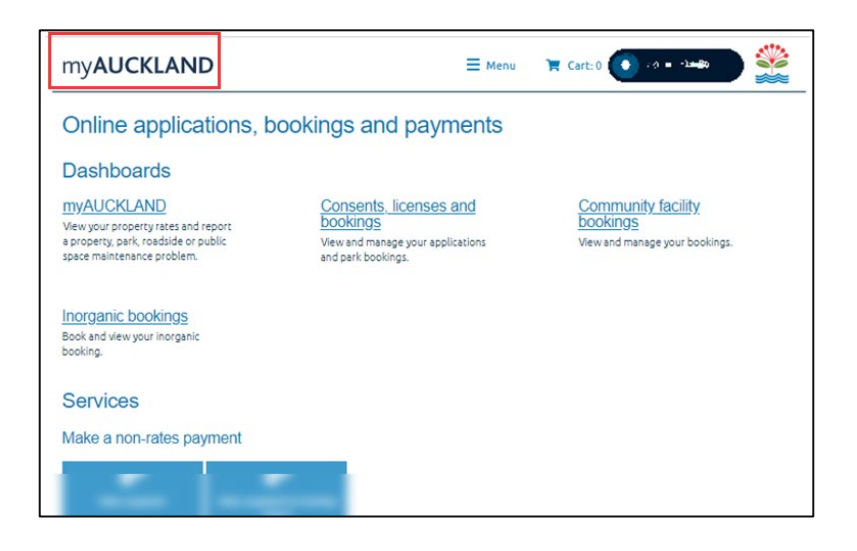

10. Scroll down to 'My compliance schedules' and select on 'Go to my compliance schedules' button to navigate to the BWOF overview page.

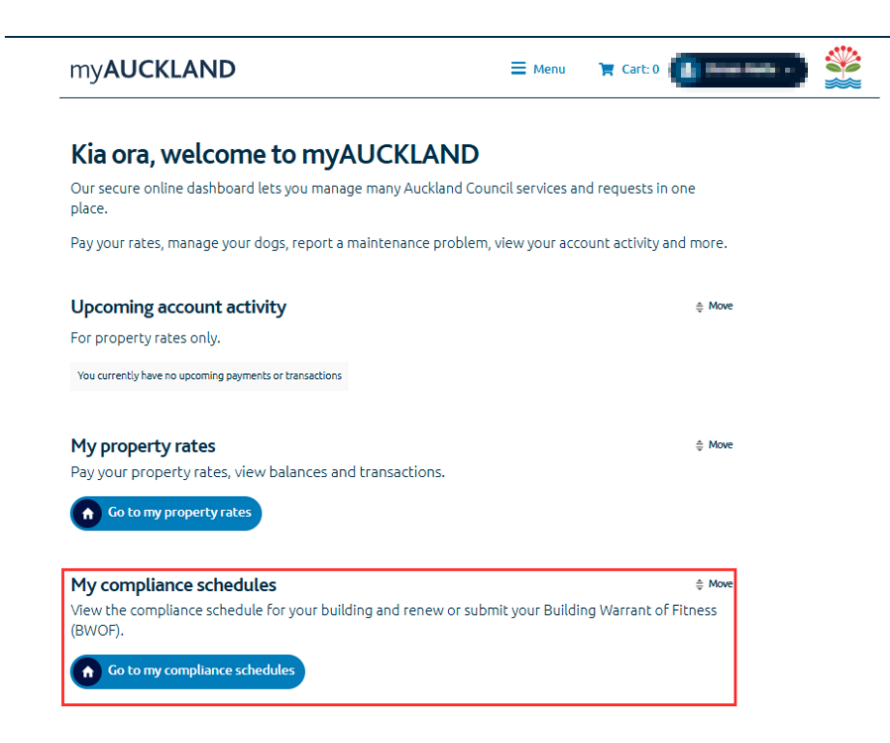

The BWOF overview page will provide:

- List of BWOFs applied from your account
- Real time status of the relevant submissions (e.g. Awaiting information, Issued etc)

#### 4.2 BWOF overview page

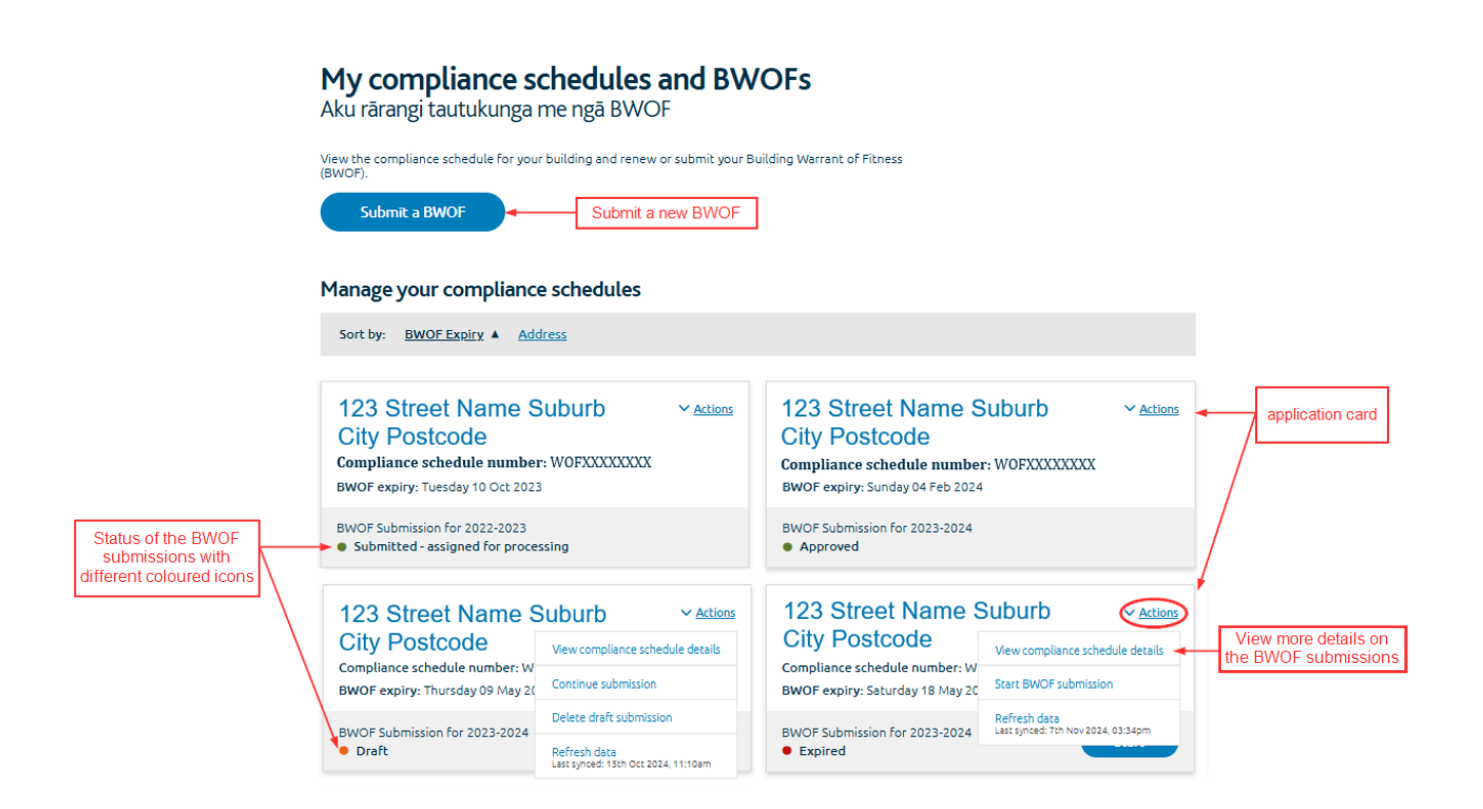

#### 4.3 BWOF details page

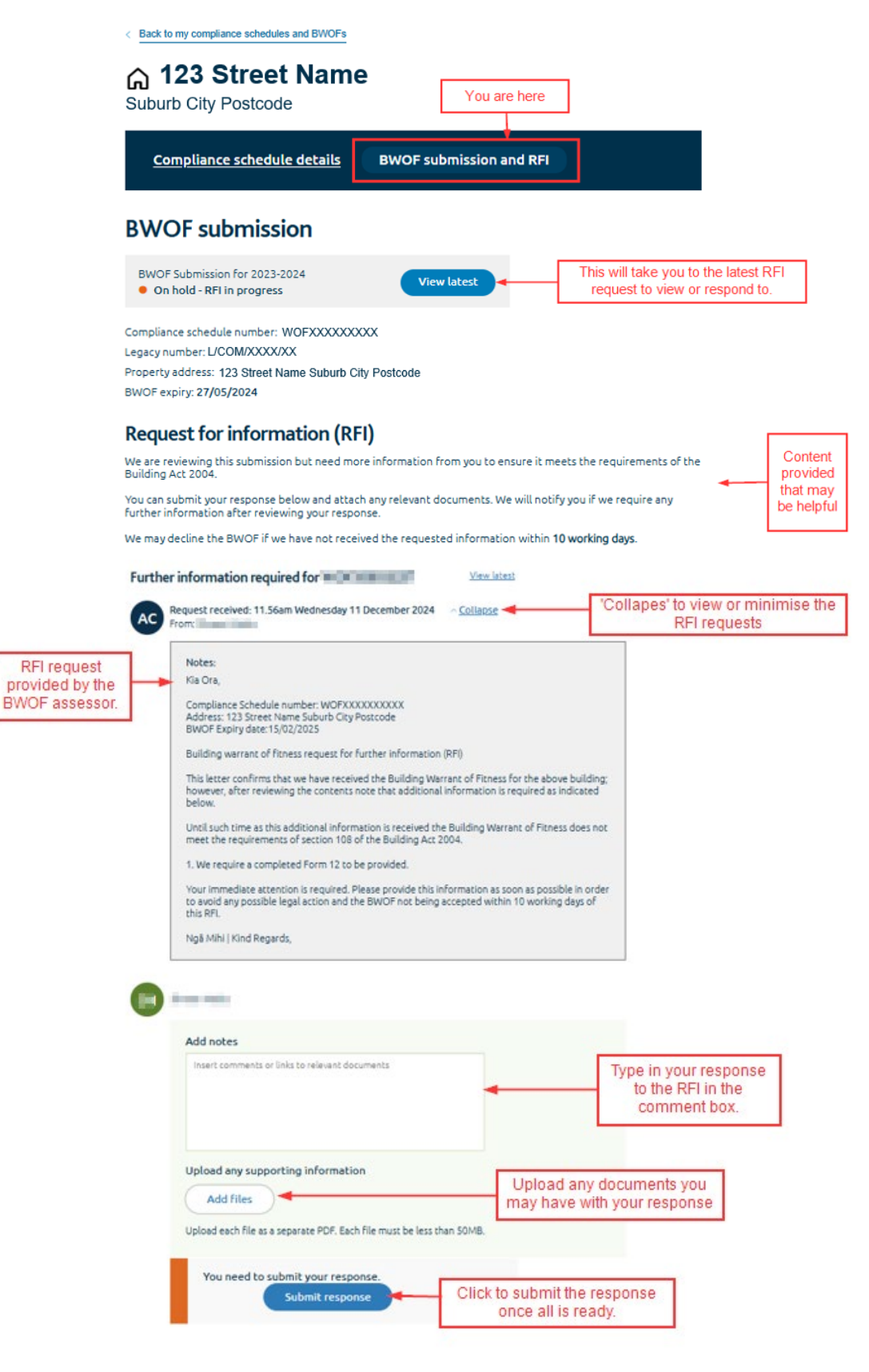

Figure 1: example of a BWOF with a RFI status

## **5 Creating and submitting a BWOF online**

Before you begin: All supporting documents must be prepared and ready to be loaded into the portal. Please ensure that it has been combined into one PDF file.

11. To submit a BWOF, you can locate the form from the main menu:

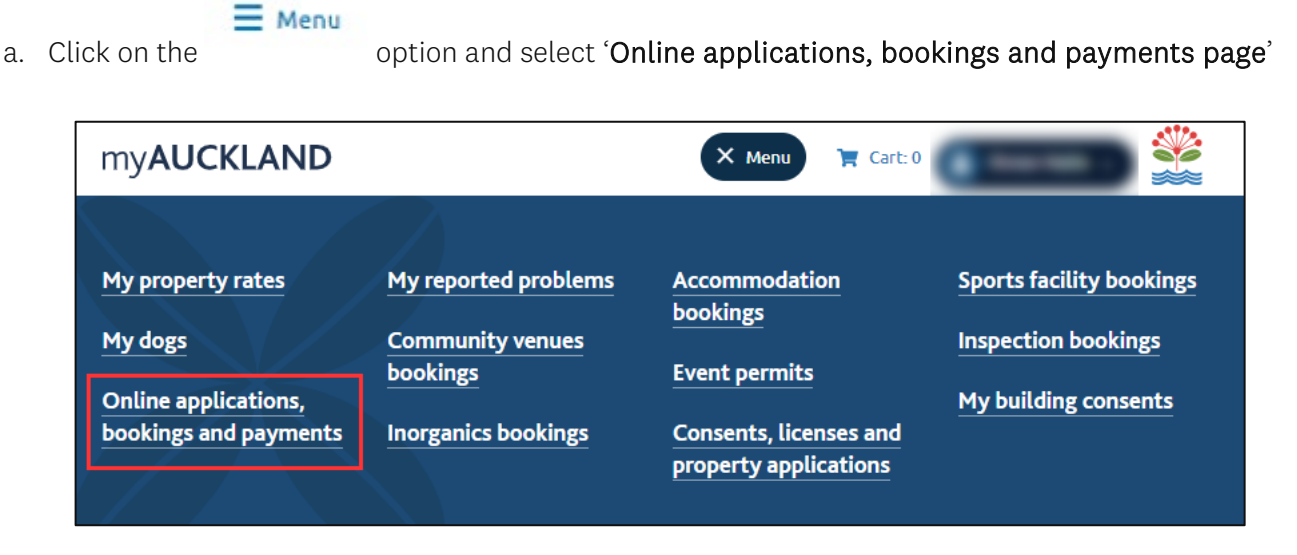

b. Then select the 'Building consent' tile under Apply for a consent section:

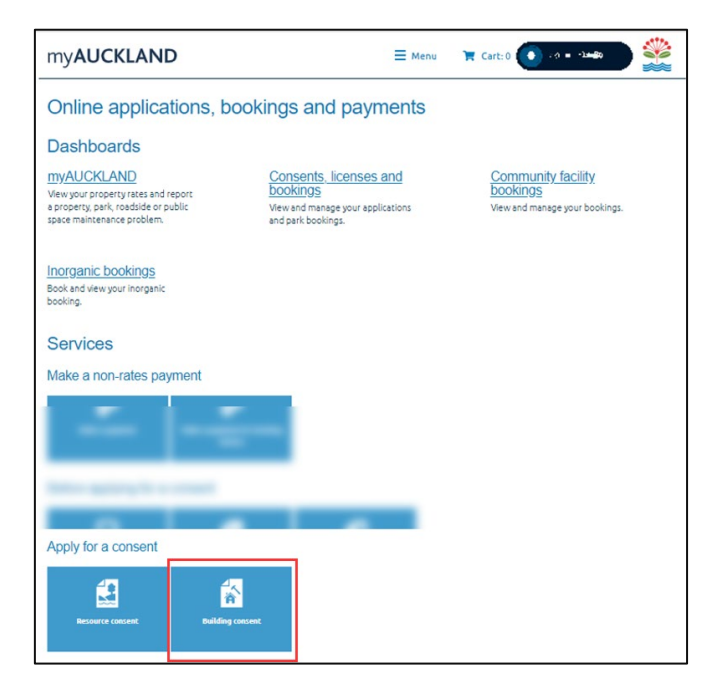

PLEASE NOTE: You may be redirected to the login page to login if you haven't already.

c. Click + View All to expand the view.

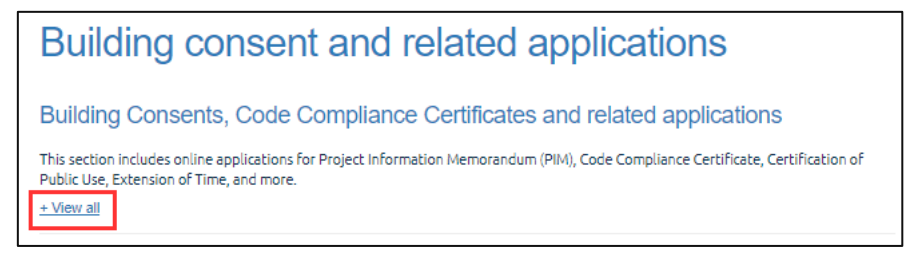

d. Click on the button for the application type you are applying for. The process outlined below shows <u>how to submit for a Building Warrant of Fitness</u>.

| Building cons                                                                             | Building consent and related applications                                                                                                    |                                         |  |  |  |
|-------------------------------------------------------------------------------------------|----------------------------------------------------------------------------------------------------|-----------------------------------------|--|--|--|
| Building Consents, Co                                                                     | Building Consents, Code Compliance Certificates and related applications                                                                                                    |                                         |  |  |  |
| This section includes online applica<br>Public Use, Extension of Time, and<br><u>Hide</u> | This section includes online applications for Project Information Memorandum (PIM), Code Compliance Certificate, Certification of Public Use, Extension of Time, and more. <u>- Hide</u> |                                         |  |  |  |
| Apply for a project information<br>memorandum and / or building<br>consent                | Code Compliance Certificate                                                                                                    | Apply for certificate for public<br>use |  |  |  |
| Application to discontinue with<br>a building consent                                     | Apply for an extension of time                                                                                                    | Request for building consent refund     |  |  |  |
| Submit a BWOF                                                                             |                                                                                                    |                                         |  |  |  |

- 12. You can also submit a BWOF from your compliance schedule dashboard please refer to step <u>4.1</u> <u>Accessing My compliance schedules overview page</u>, located above.
  - a. From your dashboard, click on the 'Submit a BWOF' to initiate the submission

| my <b>AUCKLAND</b>                                                                                             | 🗮 Menu | 🃜 Cart: 0 | () |  |
|----------------------------------------------------------------------------------------------------|--------|-----------|----|--|
| < Back to myAUCKLAND Home                                                                                      |        |           |    |  |
| <b>My compliance schedules and B</b><br>Aku rārangi tautukunga me ngā BWOF                                     | WOFs   |           |    |  |
| View the compliance schedule for your building and renew or submit your Building Warrant of Fitness<br>(BWOF). |        |           |    |  |
| Submit a BWOF                                                                                                  |        |           |    |  |

13. Read the guidelines and click **Start** to proceed to the submission.

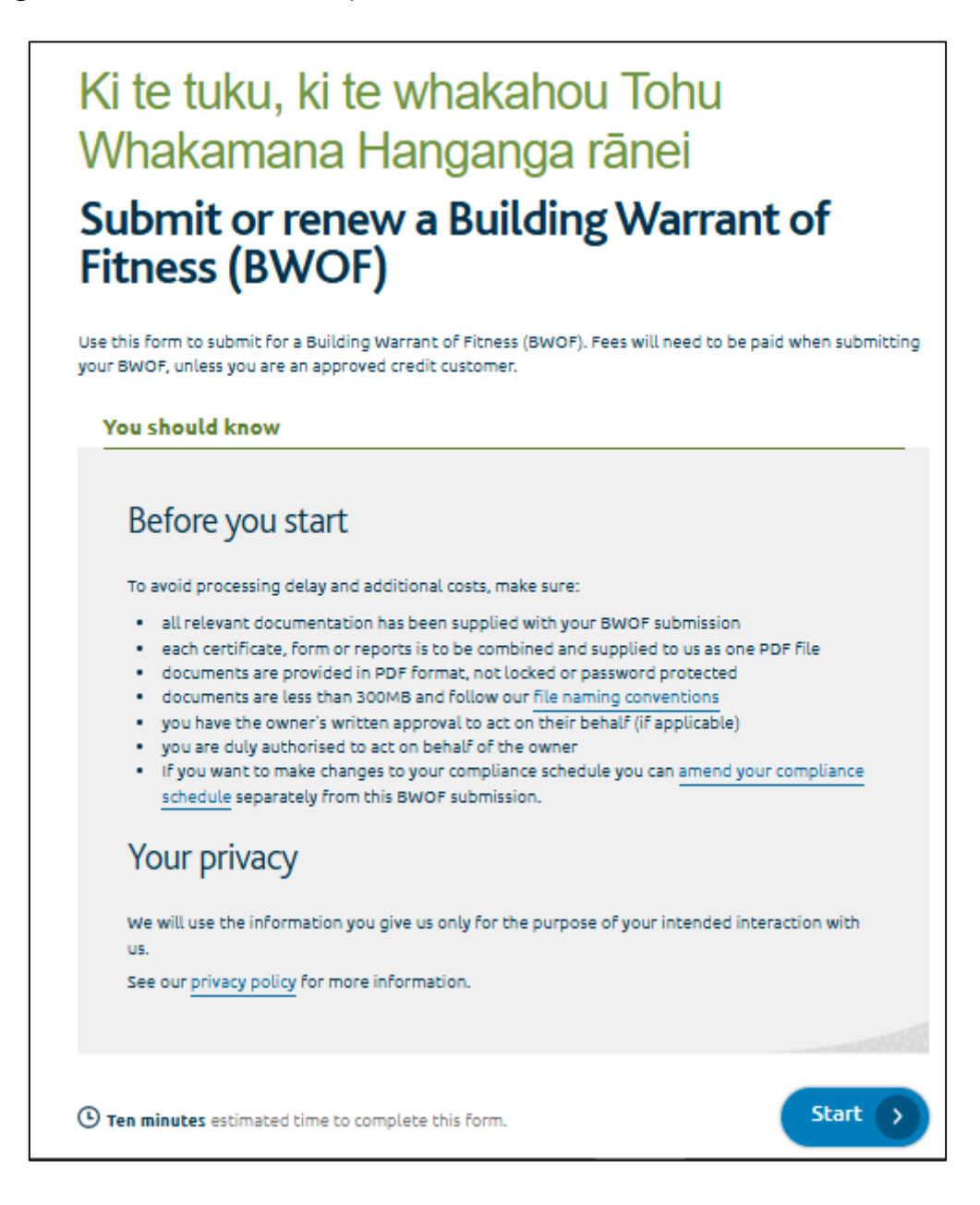

### Selecting the compliance schedule

14. You can find the relevant compliance schedule by either using the compliance schedule number, searching via the property address or legal description.

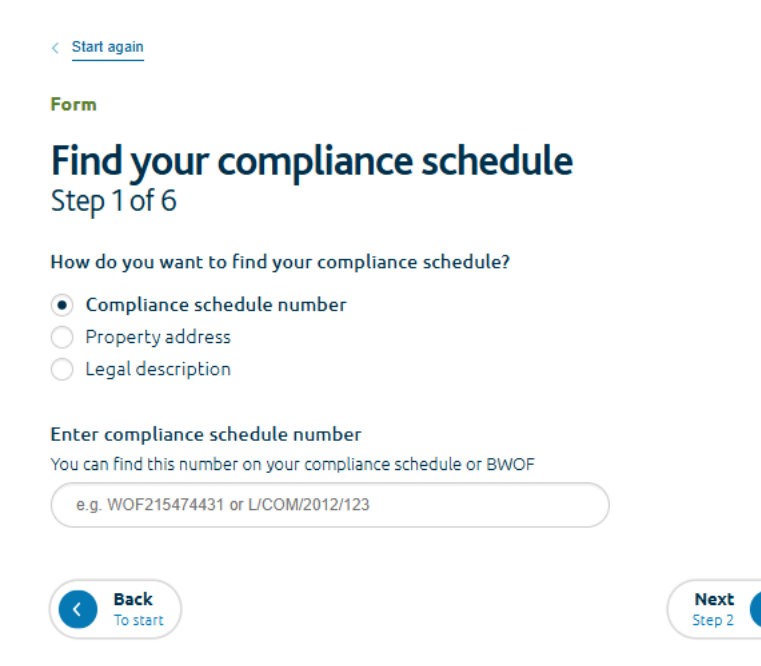

Address search not working? Why not try the following.

| dd | dress search help                                                                                                    |
|----|----------------------------------------------------------------------------------------------------|
| •  | Use the <u>current legal site address</u> .                                                                                                    |
| •  | Check your spelling                                                                                                    |
| •  | Remove any abbreviations (eg. road not rd)                                                                                                    |
| •  | Type the unit number first instead of apartment name (and vice versa).                                                                                                    |
|    |                                                                                                    |
|    |                                                                                                    |
|    | How to find your current legal site address<br>Copy the address on your rates bill.                                                                                                    |
|    | How to find your current legal site address<br>Copy the address on your rates bill.<br>Use Geomaps                                                                                                    |
|    | How to find your current legal site address<br>Copy the address on your rates bill.<br>Use Geomaps<br>If you know the area, zoom into the address on <u>Geomaps</u> .                                                                                                    |
|    | How to find your current legal site address<br>Copy the address on your rates bill.<br>Use Geomaps<br>If you know the area, zoom into the address on <u>Geomaps</u> .<br>The correct address and legal description will appear on the left of the screen once<br>you click the street number. You can copy and paste this address.            |
|    | How to find your current legal site address<br>Copy the address on your rates bill.<br>Use Geomaps<br>If you know the area, zoom into the address on Geomaps.<br>The correct address and legal description will appear on the left of the screen once<br>you click the street number. You can copy and paste this address.<br>New subdivision |

Please note, you can search and fill out information for only one compliance schedule at a time.

You will not be able to submit a BWOF if there is one already submitted. A pop-up box will appear to inform you of that the submission is 'being processed'.

| Form                                        | This submission is being processed.                                                                                                    |
|---------------------------------------------|----------------------------------------------------------------------------------------------------|
| Find your comp                              | The submission was sent for processing on <b>8 Nov 2024</b> . You cannot start a new submission for the same compliance number. See <u>myAUCKLAND</u> for status updates.                                                                                                    |
|                                             | Compliance schedule number:                                                                                                    |
| How do you want to find you                 | Legacy number: La company and the company and the company |
| ······                                      | Property address:                                                                                                    |
| <ul> <li>Compliance schedule nui</li> </ul> | Expiry date: 27/05/2024                                                                                                    |
| Property address                            |                                                                                                    |
| Legal description                           | View status Cancel                                                                                                    |
| nter compliance schedule n                  | UINDER                                                                                                    |
| ou can find this number on your             | compliance schedule or BWOF                                                                                                    |
| 100.000.0000                                |                                                                                                    |
|                                             |                                                                                                    |
|                                             |                                                                                                    |
| Back                                        | Next                                                                                                    |

#### Your specified systems and documents.

- 15. Validate to ensure that the information provided on step 3 is relevant to your submission. The information provided for you to check:
  - Compliance schedule number
  - Legacy number (if applicable)
  - Property address
  - Expiry date

Not the right one? You can click on the 'Go back' link, which will take you to the start page.

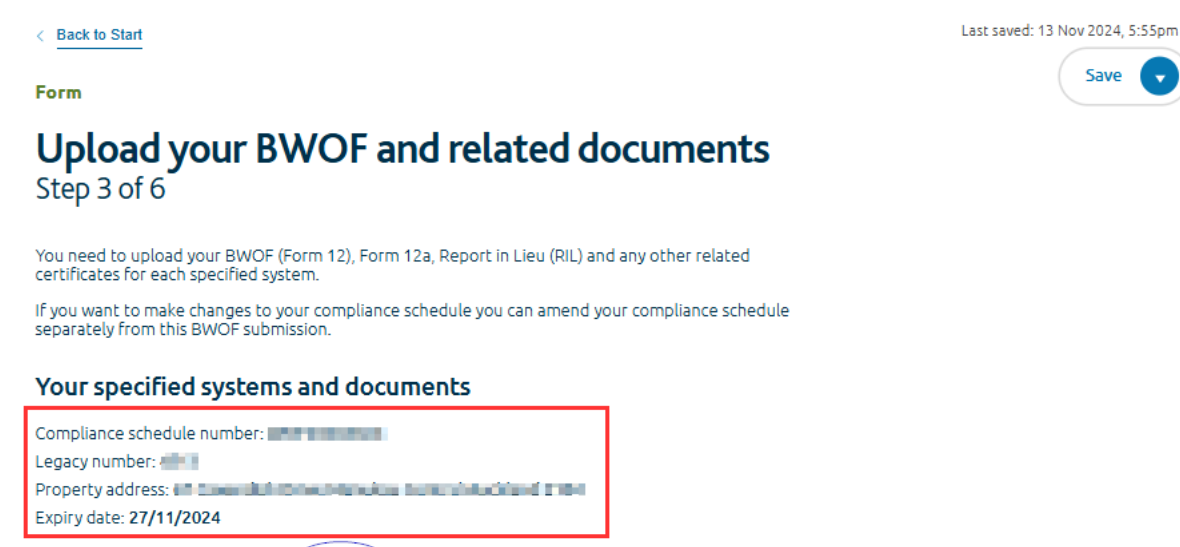

Not the right compliance schedule? Go back.

All relevant specified system will also be displayed as a table for your reference.

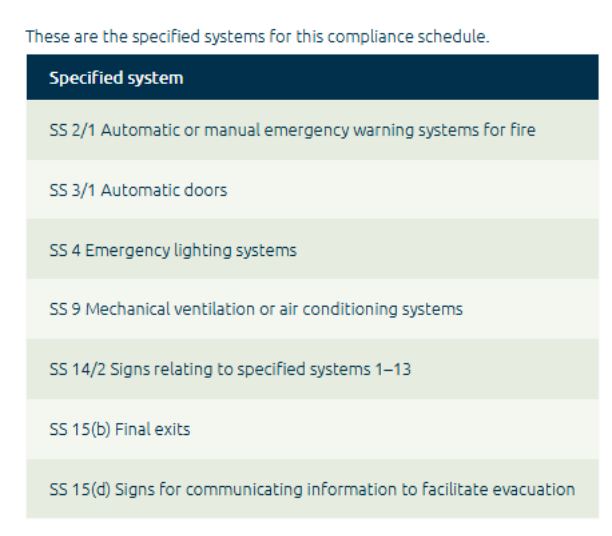

16. Combine all your relevant files and **upload as <u>one</u> PDF document**. Then click **Next**.

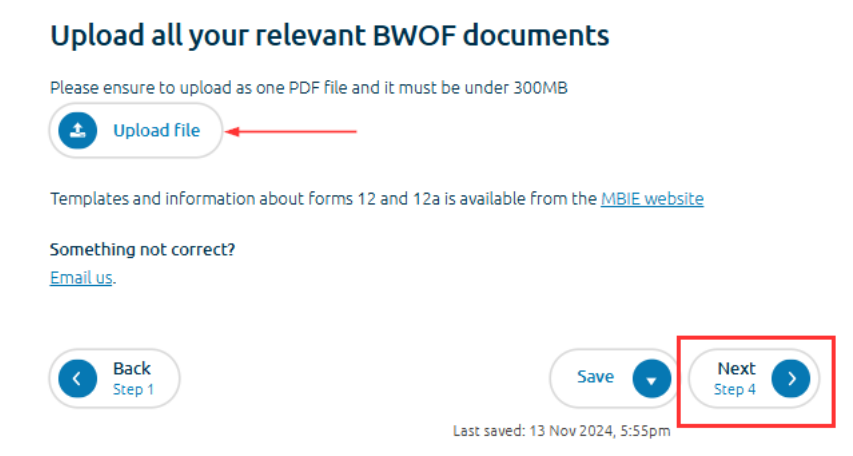

#### Entering contact details

17. On step 4 of the contact details page, enter the details of the agent (if applicable) or the owner.

The owner's name is provided to you which is integrated from our system. If this is incorrect, you will need to select '**No**' and provide the appropriate contact information of the owner.

| < Back to Start                                                                             | Last saved: 13 Nov 2024, 6:27pm         |
|---------------------------------------------------------------------------------------------|-----------------------------------------|
| Form                                                                                        | Save 💽                                  |
| Contact details<br>Step 4 of 6                                                              |                                         |
| In relation to the submission, are you:<br>The owner<br>Agent or submitter on behalf of the | owner                                   |
| Owner details                                                                               |                                         |
| According to our system, the owner is:                                                      |                                         |
| Is this the correct owner?                                                                  |                                         |
| Ves<br>No                                                                                   |                                         |
| Contact Person                                                                              |                                         |
| Let us know who we should contact if we need                                                | d more information about the new owner. |
| Contact name                                                                                |                                         |
|                                                                                             |                                         |
| Email address                                                                               |                                         |
| Contact phone number                                                                        |                                         |
| e.g. 0215665666                                                                             |                                         |
|                                                                                             |                                         |

- 18. When filling out the agent details, you must choose whether this party involved is an **individual**, **registered company** or **organisation** and complete <u>all</u> mandatory contact details fields.
  - a. Individual

If applying as an individual, you must enter your name as it would appear on a legal document and be only one individual's name per entry field.

| er organisation?               |
|--------------------------------|
| opulate details from favorites |
|                                |
|                                |
|                                |
|                                |
|                                |
|                                |
|                                |
|                                |
| Q                              |
|                                |

b. Company

If applying as a company, you will need to search your registered company and provide the details for a contact person.

| Agent or submitter details                                                                                                    |       |
|----------------------------------------------------------------------------------------------------|-------|
| Are you submitting as an individual, registered company or other organisat <ul> <li>Individual</li> </ul> <li>Registered company <ul> <li>Organisation</li> </ul></li> | tion? |
| Q Search for a company                                                                                                    |       |
| Company name                                                                                                    |       |
| Registration number                                                                                                    |       |

c. Organisation

If applying via an organisation related to Auckland Council, CCO or Kainga Ora, select Yes' against the 'Is the organisation Auckland Council, CCO or Kainga Ora? Question and then select the relevant organisation via the dropdown list.

| Agent or submitter details                                                                               |
|----------------------------------------------------------------------------------------------------|
| Are you submitting as an individual, registered company or other organisation?                           |
| 🔿 Individual                                                                                             |
| Registered company                                                                                       |
| Organisation                                                                                             |
| Is the organisation Auckland Council, a Council-Controlled Organisation or Kāinga<br>Ora?<br>• Yes<br>No |
| Name of organisation                                                                                     |
| Select an option                                                                                         |

Otherwise, please type in the organisation name

| Agent or submitter details                                                           |       |
|--------------------------------------------------------------------------------------|-------|
| Are you submitting as an individual, registered company or other organisation        | on?   |
| 🔿 Individual                                                                         |       |
| Registered company                                                                   |       |
| Organisation                                                                         |       |
| Is the organisation Auckland Council, a Council-Controlled Organisation or K<br>Ora? | āinga |
| 🔿 Yes                                                                                |       |
| No                                                                                   |       |
| Enter your organisation name                                                         |       |
|                                                                                      |       |

19. If this is your first time filling out the information, you can save the contact details for future use.

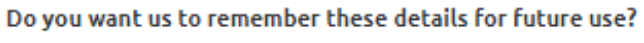

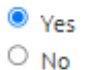

20. Once details are saved, the same contact information can be used for any future submissions. Click on the **Populate details from favourites** and select the contact details to be used for that submission.

| Saved contacts                                                                                                    | ×          |
|----------------------------------------------------------------------------------------------------|------------|
| Search and select a saved contact to populate their details. Search for a contact                                                                                                    |            |
|                                                                                                    |            |
| Niment Autore Sector Sector Se | ct Contact |
| Sele                                                                                                    | ct Contact |
| Stafferine Riverses                                                                                                    | ct Contact |
| our passport or drivers licence                                                                                                    | _          |

Did you know that the form auto-saves as you proceed? It provides you with the date and time the draft was saved.

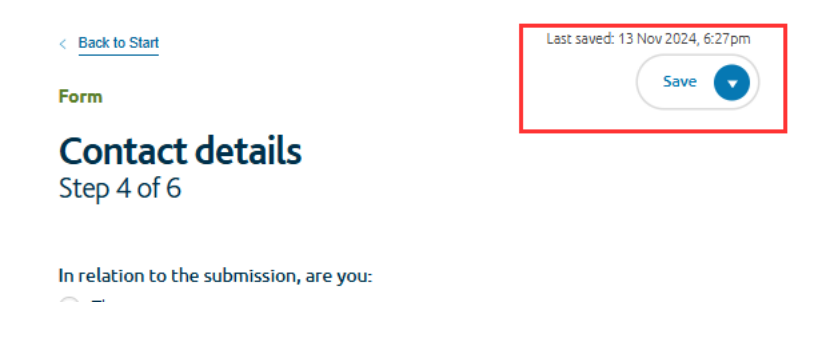

The save buttons are located on both the top and bottom of the page. Using the dropdown, you can also 'Save and exit' or 'Save and start new'.

| < Back to Start | Last saved: 13 Nov 2024, 6:27pm |
|-----------------|---------------------------------|
| Form            | Save                            |
| Contact details | Save and exit                   |
| Step 4 of 6     | Save and create new             |

#### Selecting invoice details

21. In this step, you will require to select which party is to be invoiced.

If the owner is selected, you will need to provide to us with the owner's contact information:

| < Back to Start                                                                                                    | Last saved: 22 Nov 2024, 8:11am                                      |
|----------------------------------------------------------------------------------------------------|----------------------------------------------------------------------|
| Form                                                                                                    | Save 💽                                                               |
| Invoice details<br>Step 5 of 6                                                                                                    |                                                                      |
| Who should we send the invo                                                                                                    | pice to?                                                             |
|                                                                                                    |                                                                      |
| O AGENT                                                                                                    |                                                                      |
| Other or Credit approved                                                                                                    | customer                                                             |
| Invoice contact detail<br>There may be additional charges I<br>Invoices.                                                                     | Is<br>for this BWOF submission. Let us know who should receive these |
| Invoice contact detail<br>There may be additional charges I<br>Invoices.<br>Email address                                                    | IS for this BWOF submission. Let us know who should receive these    |
| Invoice contact detail<br>There may be additional charges i<br>invoices.<br>Email address                                                    | IS For this BWOF submission. Let us know who should receive these    |
| Invoice contact detail There may be additional charges I invoices. Email address Contact phone number                                        | IS For this BWOF submission. Let us know who should receive these    |
| Invoice contact detail There may be additional charges I invoices. Email address Contact phone number e.g. 0215665666                        | IS For this BWOF submission. Let us know who should receive these    |
| Invoice contact detail There may be additional charges I invoices. Email address Contact phone number e.g. 0215665666 Mailing address        | IS For this BWOF submission. Let us know who should receive these    |
| Invoice contact detail There may be additional charges I invoices. Email address Contact phone number e.g. 0215665666 Mailing address        | IS For this BWOF submission. Let us know who should receive these    |
| Invoice contact detail There may be additional charges I invoices. Email address Contact phone number e.g. 0215665666 Mailing address        | IS for this BWOF submission. Let us know who should receive these    |
| Invoice contact detail There may be additional charges I invoices. Email address Contact phone number e.g. 0215665666 Mailing address Step 4 | Is Tor this BWOF submission. Let us know who should receive these    |

If the agent is selected, the information is pre-populated from the previous step.

If you would like to select another option from the pre-populated information, select **Other** and complete the mandatory fields

| < Back to Start                                           | Last saved: 13 Nov 2024, 7:00pm                                                                                                    |
|-----------------------------------------------------------|----------------------------------------------------------------------------------------------------|
| Form                                                      | Save 💽                                                                                                    |
| Invoice details<br>Step 5 of 6                            |                                                                                                    |
| Who should we send the invoice to?                        |                                                                                                    |
|                                                           |                                                                                                    |
| <ul> <li>Other or Credit approved customer (e.</li> </ul> | g. leasee)                                                                                                    |
| Is the invoicee an individual, registered cor             | npany or other organisation?                                                                                                    |
| 🔵 Individual                                              |                                                                                                    |
| <ul> <li>Registered company</li> </ul>                    |                                                                                                    |
| <ul> <li>Organisation</li> </ul>                          |                                                                                                    |
| Back<br>Step 4                                            | Save   Next Step 6  Step 6  St |
|                                                           | Last saved: 13 Nov 2024, 7:00pm                                                                                                    |

### Share, pay and complete submission

The online BWOF submission channel is designed in mind where the submitter is the owner of the building as required by section 108(1) of the Building Act 2004 so, payment can be made directly upon submission.

However, we understand the owner can authorise an agent to submit on their behalf, therefore a 'share to pay' function is included if the agent is not making the payment on behalf of the owner.

- 22. If you would like the invoicee to pay for the base fee, select the second option highlighted below. This information is pre-populated from the previous page when entering the invoice details in <u>Step 5</u> of the online form.
- 23. Once that option has been selected, click on 'Next' to 'Finish'

**Please note,** if you would like to amend these details, please proceed to head '**Back**' to <u>Step 5</u>, invoice details page.

|                      | < Back to Start                                                     | Last saved: 22 Nov 2024, 8:14am                       |
|----------------------|---------------------------------------------------------------------|-------------------------------------------------------|
|                      | Form                                                                | Save 💽                                                |
|                      | BWOF summary ar<br>Step 6 of 6                                      | nd payment                                            |
|                      | Summary                                                             |                                                       |
|                      | Compliance schedule number:                                         |                                                       |
| To amend<br>invoicee | Property address:<br>Expiry date: 3 <b>1/05/2024</b>                |                                                       |
| details              | Fixed fee: \$267.00                                                 |                                                       |
|                      | Do you want to pay the fixed fee?                                   |                                                       |
|                      | You can pay the fee online now or we can e<br>on the previous step. | mail the payment details to the invoicee you provided |
|                      | Yes, I would like to pay now                                        |                                                       |
|                      | No, send to:                                                        |                                                       |
|                      | Back<br>Step 5                                                      | Save   Next  Finish                                   |
|                      |                                                                     | Last saved: 22 Nov 2024, 8:14am                       |

24. Once you proceed to '**Finish**', you should see a 'Thank you' page detailing information on what to do next.

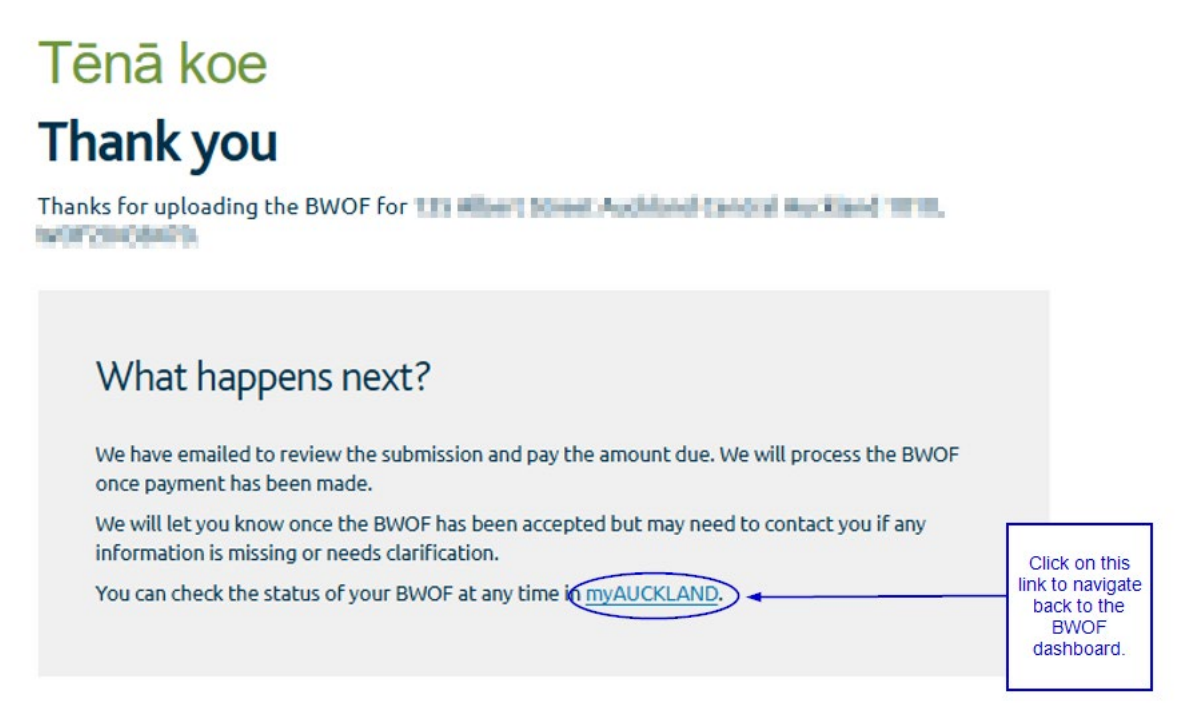

25. An email confirmation would be received to confirm that the renewal has been emailed to the invoicee:

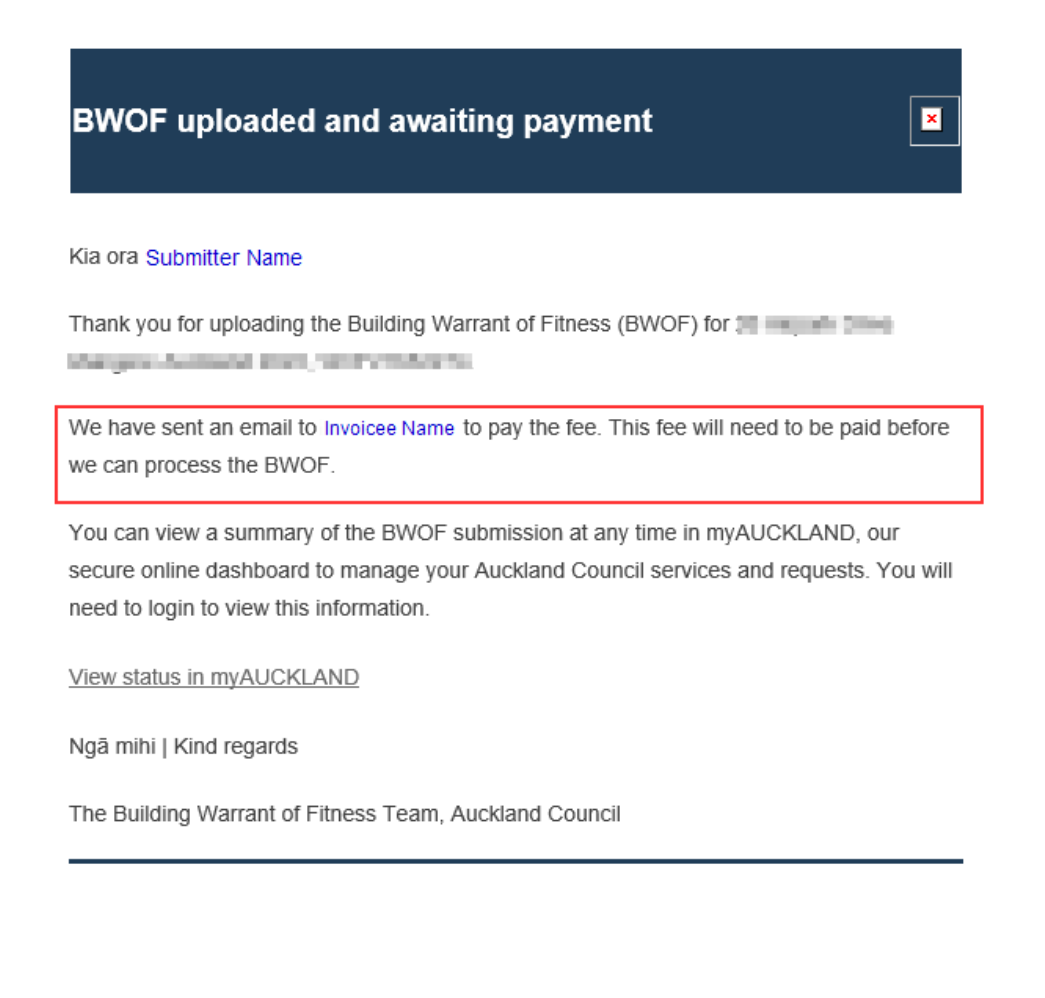

In the myAUCKLAND BWOF dashboard, you will see that the renewal has a status of 'Pending – shared for payment'.

| 105 Albert Street Auskland Central<br>Auskland 1010          | ✓ <u>Actions</u> |
|--------------------------------------------------------------|------------------|
| Compliance schedule number: BWOF expiry: Tuesday 29 Nov 2022 |                  |
| BWOF Submission for 2021-2022  Pending - shared for payment  | esend email      |

26. An email will also be sent to the invoicee to inform them there is BWOF Renewal that is awaiting payment and submission.

They will need to click on the 'View and pay BWOF' link to proceed to pay and submit the renewal.

| Your BWOF is awaiting payment                                                                                                    |
|----------------------------------------------------------------------------------------------------|
| Kia ora Invoicee Name                                                                                                    |
| Submitter Name is submitting a Building Warrant of Fitness (BWOF) for the second second secon |
| They have informed us that you will be paying the outstanding amount. This fee will need to be paid now so that the BWOF can be submitted and then processed by Auckland Council.                                                                                                    |
| You can view a summary of the BWOF submission and make payment on our website. On account customers must log in to myAUCKLAND to pay on account.                                                                                                    |
| View and pay BWOF                                                                                                    |
| Ngā mihi   Kind regards                                                                                                    |
| The Building Warrant of Fitness Team, Auckland Council                                                                                                    |

If the invoicee did not get the email notification, proceed to the BWOF dashboard and click on 'Resend email' on the application card.

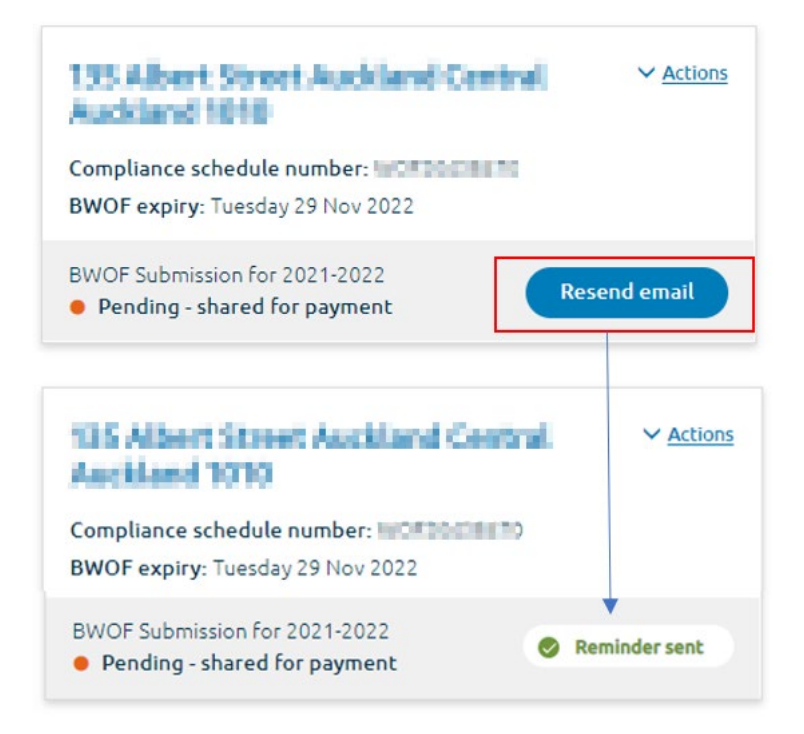

27. Once the email link has been clicked on, it will take them straight to the '**BWOF summary and payment**' page.

Please note, they do not need to login or sign in to proceed. However, if payment is being made by a credit approved customer, logging in will be required.

| BV                      | <sup>®</sup><br>VOF summary and payment                                                                                                    |
|-------------------------|----------------------------------------------------------------------------------------------------|
| Submitt<br>They<br>paid | er Name is submitting a Building Warrant of Fitness (BWOF) which is now awaiting payment.<br>have informed us that you will be paying the outstanding amount. This fee will need to be<br>so that we can process this BWOF. |
| Sum                     | mary                                                                                                    |
| Com                     | pliance schedule number:                                                                                                    |
| Lega                    | cy number:                                                                                                    |
| Prop                    | erty address:                                                                                                    |
| Expir                   | y date: 29/11/2022                                                                                                    |
| Fixe                    | d fee: \$267.00                                                                                                    |
| Тегп                    | ns and conditions                                                                                                    |
|                         | accept and understand that:                                                                                                    |
|                         | <ul> <li>there may be additional charges for processing and administration</li> </ul>                                                                                                    |
|                         | <ul> <li>the BWOF is not accepted until we review all submitted documentation for<br/>completeness.</li> </ul>                                                                                                    |
|                         | I have also read Auckland Council's terms and conditions and privacy policy                                                                                                    |

# 6 Responding to a request for information (RFI)

| Purpose          | To provide documentation in response to a request for information (RFI).              |
|------------------|---------------------------------------------------------------------------------------|
| Before you begin | All supporting documentation must be prepared and ready to be loaded into the portal. |

BWOFs can be placed on hold if information is missing, or further information is required. The submission will reflect a status of Further information requested in the MyAuckland BWOF overview and details page when it is on hold awaiting information from the customer.

You would have received an email regarding this status update:

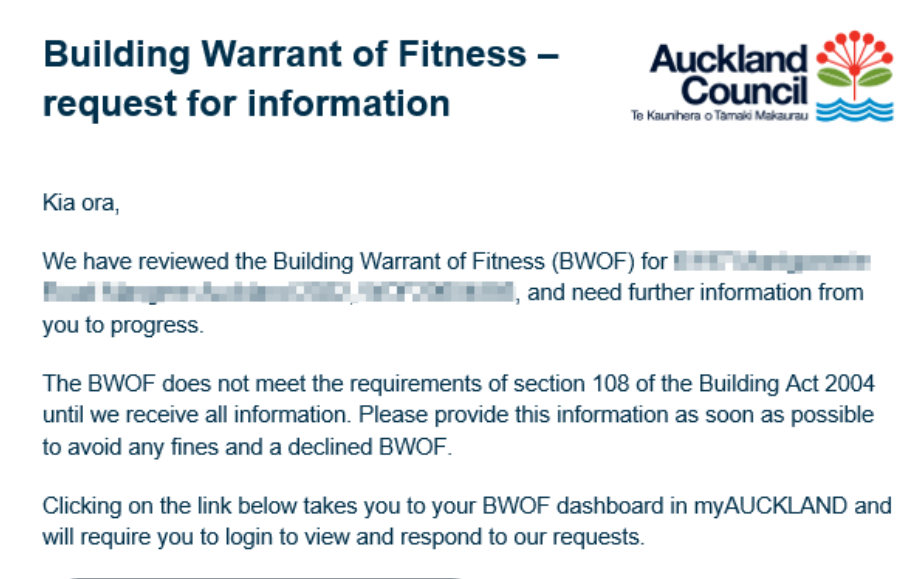

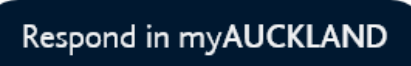

(Please note only the original submitter can view and respond to this request for information)

Ngā mihi

The Building Warrants of Fitness Team, Auckland Council

28. Click the link located in the email. You will be navigated to the BWOF details page. Please note, it may require you to sign in.

Then, click on the 'View RFI' button:

| < Back to my compliance schedules and by                                                                                                    | WOFs                                                                                                    |  |  |  |
|----------------------------------------------------------------------------------------------------|----------------------------------------------------------------------------------------------------|--|--|--|
|                                                                                                    |                                                                                                    |  |  |  |
| Compliance schedule deta                                                                                                    | ails BWOF submission and RFI                                                                                                    |  |  |  |
| Compliance schedu                                                                                                    | ule details                                                                                                    |  |  |  |
| BWOF Submission for 2024-2025<br>On hold - RFI in progress                                                                                                    | View RFI                                                                                                    |  |  |  |
| Compliance schedule number:                                                                                                    | with the second second s |  |  |  |
| and the second second s |                                                                                                    |  |  |  |
| Legacy number: Inc.                                                                                                    |                                                                                                    |  |  |  |
| Legacy number: Property address: +                                                                                                    | marial Drive Hangers Habiland 2002                                                                                                    |  |  |  |

29. Type in your response and add any supporting documentation you may have before submitting the response.

<u>Please note</u> we will only continue processing your BWOF once you have provided a completed response to the RFI requests.

|                                                  | AC Request received: 11.56am Wednesday 11 December 2024                                                                                                    |                                                                                                    | "Collapes' to view or minimise the<br>RFI requests |
|--------------------------------------------------|----------------------------------------------------------------------------------------------------|----------------------------------------------------------------------------------------------------|----------------------------------------------------|
| RFI request<br>provided by the<br>BWOF assessor. | Notes:<br>Kia Ora,<br>Compliance Schedule number: WOPKXXXXXXXXX<br>BWOP Expiry darc: 15/02/2023<br>Building warrant of Priness request for further information.<br>This letter confirms that we have received the Building War<br>however, after reviewing the contents not the additional<br>below.<br>Uncil such time as this additional information is received<br>to the requirements of section 108 of the Building Act 2<br>1. We require a completed Form 12 to be provided.<br>Your immediate attention is required. Please provide this in<br>to the IP.<br>Ng& Mihi   Kind Regards. | (RFI)<br>rant of Fitness for the above bui<br>information is required as indice<br>e Building Warrant of Fitness doe<br>004.<br>formation as soon as possible in<br>accepted within 10 working days | lding;<br>ted<br>es not<br>order<br>of             |
|                                                  | Add notes<br>Insert comments or links to relevant documents                                                                                                    |                                                                                                    | Type in your response                              |
|                                                  |                                                                                                    |                                                                                                    | to the RFI in the comment box.                     |
|                                                  | Upload any supporting information Add files Upload each file as a separate PDF. Each file must be less th                                                                                                    | Upload an<br>may have v                                                                                                    | y documents you<br>with your response              |
|                                                  | You need to submit your response.                                                                                                    | Click to submit the once all is re                                                                                                    | e response<br>eady.                                |

A confirmation response will be displayed, in green on the top right corner of the page

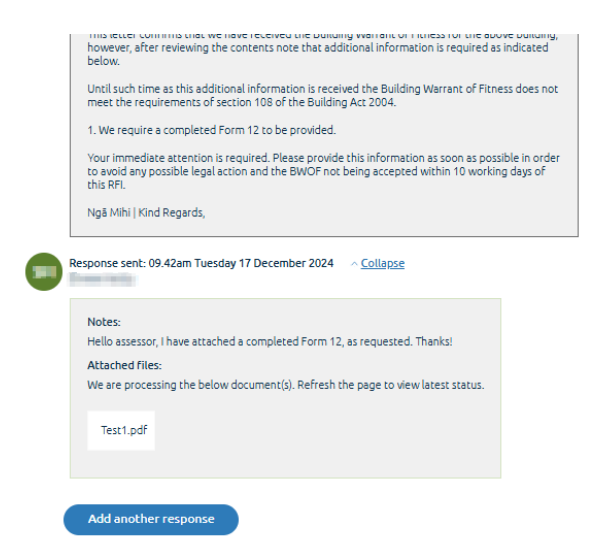

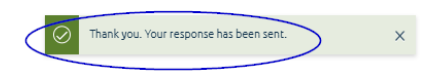

## **Appendix A**

| Status                                      | Details about related status                                                                     | Statutory clock                                                          |
|---------------------------------------------|--------------------------------------------------------------------------------------------------|--------------------------------------------------------------------------|
| Draft                                       | The BWOF is not yet<br>submitted and in draft on<br>your dashboard.                              | BWOF Submission for 2023-2024<br>Draft                                   |
| Pending – shared for<br>payment             | The BWOF has been shared<br>with a different party to<br>make payment and complete<br>submission | BWOF Submission for 2023-2024<br>Pending - shared for payment            |
| Submitted –<br>assigned for<br>processing   | Currently assigned to the admin team to complete their tasks.                                    | BWOF Submission for 2024-2025<br>Submitted - assigned for processing     |
| Submitted -<br>processing                   | To be assigned to a BWOF<br>technical officer                                                    | BWOF Submission for 2024-2025 <ul> <li>Submitted - processing</li> </ul> |
| On hold – RFI in<br>progress                | A RFI request has been<br>created and requires a<br>response.                                    | BWOF Submission for 2024-2025<br>On hold - RFI in progress               |
| Approved                                    | The BWOF has been<br>approved                                                                    | BWOF Submission for 2025-2026<br>• Approved                              |
| Submission form<br>available in xxx<br>days | The BWOF will open and ready for you to submit in xxx days                                       | BWOF Submission for 2024-2025<br>Submission form available in 72 days    |
| Expired                                     | The BWOF is expired                                                                              | BWOF Submission for 2022-2023<br>Expired                                 |
| Cancelled                                   | The Compliance Schedule<br>has been cancelled.                                                   | Compliance Schedule Cancelled                                            |

Auckland Council disclaims any liability whatsoever in connection with any action taken in reliance of this document for any error, deficiency, flaw or omission contained in it. © 2021 Auckland Council

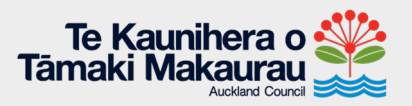